## 기숙사 인터넷 설정 방법

\_

1. 메뉴 : 시작→설정→네트워크 및 인터넷

| 설정                     |                      |
|------------------------|----------------------|
| <b>谕</b> 善             | 이더넷                  |
| 설정 검색                  | ▶                    |
| 네트워크 및 인터넷             | F도 인터넷 없음            |
| ④ 상태                   | 관련 설정                |
| 蒙 이더넷                  | 어댑터 옵션 변경            |
| 양 전화 접속                | 고급 공유 옵션 변경          |
| % VPN                  | Windows 방향벽          |
| 🖧 비행기 모드               |                      |
| <sup>(ŋ)</sup> 모바일 핫스팟 | 🗭 도움말 보기<br>🖍 피드백 제공 |
| ⊕ 프록시                  |                      |

2. 메뉴 : 이더넷 → 마우스오른쪽 클릭(속성) → 인터넷프로토콜버전4(TCP/IPv4) 선택 → 속성

| 구성 ▼ 이 네트워크 장치 사용 안 함 이 연결 진단<br>Sluetooth 네트워크 연결<br>♥ VirtualBox Host-Only Network<br>♥ 이더넷 | 안 이 연결 이를 바꾸기<br>♥ 이덕년 상태<br>월반<br>연결<br>IPv4 연결:<br>IPv4 연결:<br>IPv6 연결:<br>이더신 상태:<br>시간:<br>속도:<br>자세히(E) | 이 연결의 상태 보기 이 연결<br>네트워크에 연결되어 있지<br>및 이더 및 측성<br>네트워킹 공유<br>연결에 사용할 장지:<br>                                                                                   | 일의 설정 변경<br>···································· | 2 |  |
|-----------------------------------------------------------------------------------------------|----------------------------------------------------------------------------------------------------|----------------------------------------------------------------------------------------------------|--------------------------------------------------|---|--|
| Bluetooth 네트워크 연결<br>VirtualBox Host-Only Network<br>이더넷                                      | 이더넷 상태<br>일반<br>면결<br>IPV4 연결:<br>IPV6 연결:<br>미디어 상태:<br>시간:<br>속도:<br>자세히(E)                                | 네트워크에 연결되어 있지<br>이더넷 속성<br>네트워킹 공유<br>연결에 사용할 장지:<br>                                                                                                    | 상용<br>Ily Controller                             | ; |  |
| VirtualBox Host-Only Network                                                                  | 일반<br>면결<br>IPv4 연결:<br>IPv6 연결:<br>미디어 상태:<br>시간:<br>속도:<br>자세히(E)                                          | 네트워크에 연결되어 있지<br>및 이더넷 속성<br>네트워킹 공유<br>연결에 사용할 장치:<br>Realtek USB GbE Fami                                                                                    | 않음                                               | 3 |  |
|                                                                                               | 미디어 상태:<br>시간:<br>속도:<br>자세히(E)                                                                              | 네트워킹 공유<br>연결에 사용할 장치:<br><i>☞</i> Realtek USB GbE Fami                                                                                                    | ily Controller                                   |   |  |
| 3개 황옥 1개 황옥 선택함                                                                               | 작업<br>패킷<br>(오속성(P)                                                                                          | 이 연결에 다음 항목 사용(O):<br>또 및 Microsoft Networks<br>또 및 Microsoft 네트워크용<br>또 및 Nicrosoft 네트워크용<br>또 및 QoS 파킷 스케울러<br>또 실인(프로드를 바람<br>에 Microsoft 네트워크 이<br>도<br>설명 | 내 트워칭 공유<br>연결에 사용할 창자:                          |   |  |

3. 자동으로 IP주소 받기 선택 → 확인

| -1.2              |                                              |                       |                   |               |             |                  |
|-------------------|----------------------------------------------|-----------------------|-------------------|---------------|-------------|------------------|
| 발반                | 대체 구성                                        |                       |                   |               |             |                  |
| 네트:<br>할 수<br>문의? | 워크가 IP 자동 설정 기·<br>· 있습니다. 지원하지 읺<br>해야 합니다. | 능을 지원하{<br>상으면, 네트워   | 면 IP 설정<br>I크 관리지 | 이 자동<br>바에게 : | 으로 할<br>적절한 | 말당되도록<br>IP 설정값을 |
| ۵×                | ト동으로 IP 주소 받기(O                              | ))                    |                   |               |             |                  |
| OC                | h음 IP 주소 사용(S):                              |                       |                   |               |             |                  |
| IP.⊒              | 주소(I):                                       |                       | 8                 | s             | 4           |                  |
| 서트                | 보넷 마스코(U)                                    |                       | 38                | ъ.            |             |                  |
| 기년                | 는 케이트웨이(D):                                  | [                     | ±.                | 5             | 35          |                  |
| <u>م</u>          | F동으로 DNS 서버 주소                               | 는 <mark>받기(</mark> B) |                   |               |             |                  |
| 0                 | h음 DNS 서버 주소 사용                              | 용(E):                 |                   |               |             |                  |
| 기년                | 튼 설정 DNS 서버(P)                               |                       | 4                 | -5            | 3           |                  |
| 보격                | E DNS 서비(A):                                 | [                     |                   | -22           | 3           |                  |
|                   | 끝낼 때 설정 유효성 검                                | ٨ł(L)                 |                   |               |             | 고급(V)            |
|                   |                                              |                       | -                 | بر ربعد       |             |                  |

- 4. 익스플로러 엣지 또는 크롬 실행
- 5. 주소창에 tgate.snu.ac.kr 입력, 에이전트 설치파일을 다운로드 받습니다. ※ Download 1 클릭시 설치파일 다운로드 → 실행 Download 2 클릭시 설치파일 다운로드 → 압축풀기 → 실행

| < 🕘 🥥 / (2) https://tgate.snu.ac.kr/agentinstall/ 👻 😵 인증서 오류 🖒 | 🦪 :: Tgate :: 🛛 🗙 📑 | 💮 🏠 🛱 🙂 |
|----------------------------------------------------------------|---------------------|---------|
| 파일(F) 편집(E) 보기(V) 즐겨찾기(A) 도구(T) 도움말(H)                         |                     |         |
| 🛅 🔻 🖾 👻 📾 👻 페이지(P) 👻 안전(S) 👻 도구(O) 👻 🔞 👻                       |                     |         |

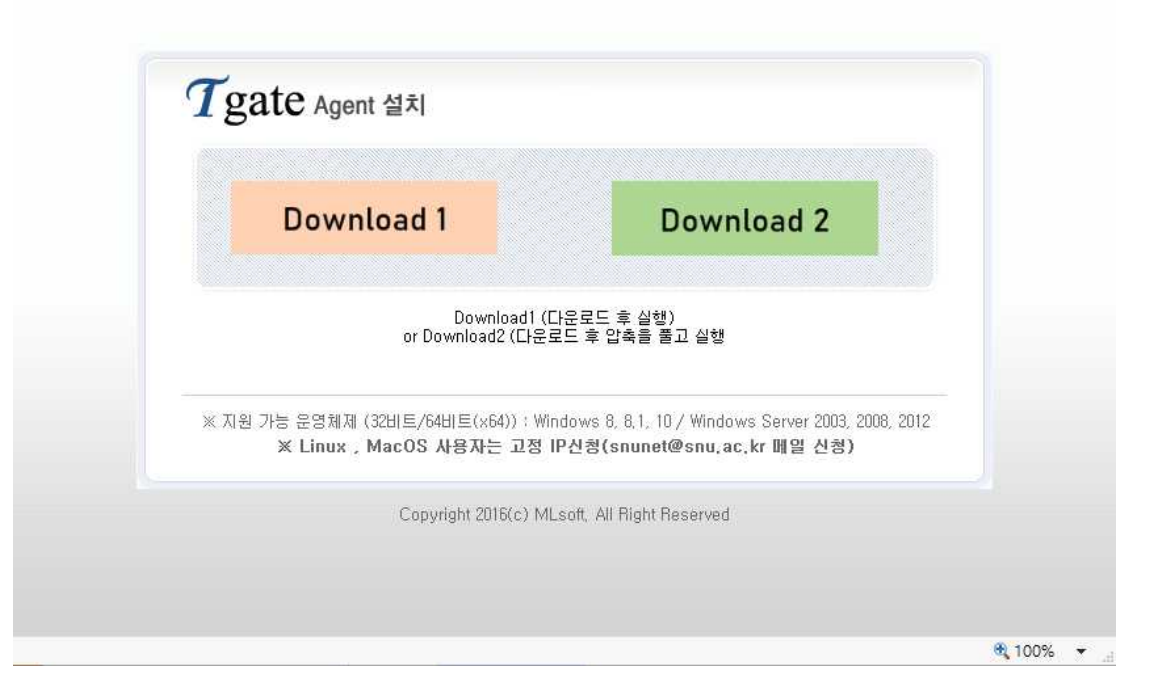

## 6. 설치 진행 화면

| <b>T</b> gate       | D | P |
|---------------------|---|---|
| 임시 폴더로 파일 복사 중 입니다. |   |   |
|                     |   |   |

7. 설치가 완료되면 인증창에서 포털의 계정(SNU\_ID)과 비밀번호(Password) 입력 → 로그인 클릭

| Tgate    |                        |     |
|----------|------------------------|-----|
|          | 서울대학교                  |     |
| <b>4</b> | 1                      | 로그인 |
| - SI     | NU_ID, Password로 로그인합니 | 다.  |
|          |                        |     |

8. [신청] 클릭 → 인증서 발급 및 등록 완료

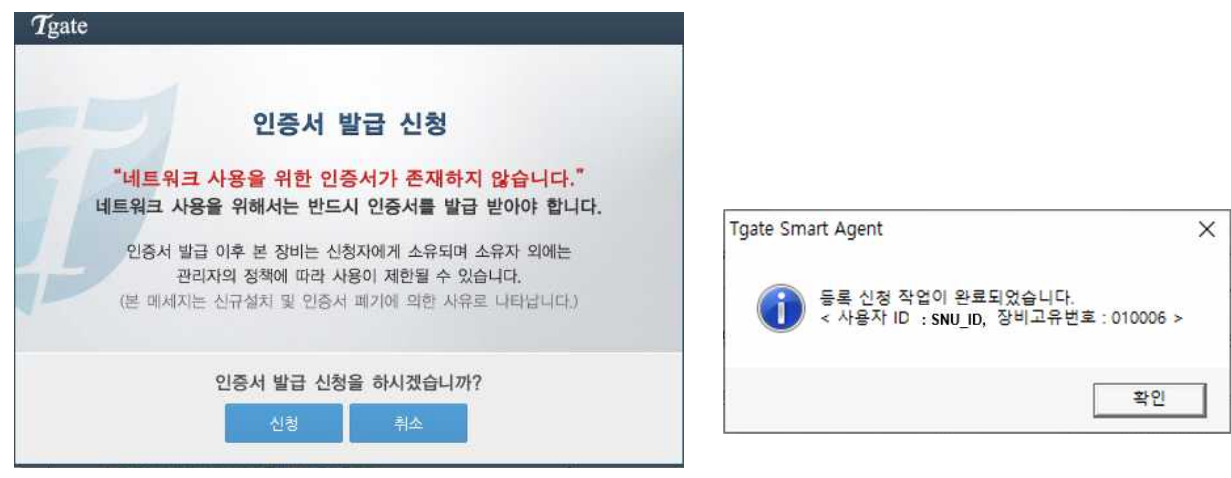

9. 인터넷을 사용합니다.

\*문의 : 880-8282(IT센터), 외국인(Foreigner) 880-2121, Mail : snunet@snu.ac.kr